#### West Virginia University.

#### WVU PCPS: PREPAID CARDS HOW TO LOG IN

Contact pcardadministration@mail.wvu.edu with questions.

- Each user will receive two emails from WebServices@usbankprepaidadmin.com.
- First email: User ID and website link
- Second email: Temporary password (expires in 5 days)

| P. WAR. A. S.                                                                 |                                                                                                    |
|-------------------------------------------------------------------------------|----------------------------------------------------------------------------------------------------|
| Date: January 7, 2013, 1:42                                                   | 37 PM EST                                                                                                    |
| To:                                                                           |                                                                                                    |
| Subject: Your Connect A<br>Reply-To: WebServices@a                            | ccount Information<br>ccountaccessite.com                                                                                                    |
| Your User ID and the webs                                                     | ite link to access Connect is listed below.                                                                                                    |
| User ID:                                                                      |                                                                                                    |
| Website Link: https://portal.                                                 | clientaccesssite.com/web/fsv_connect/login                                                                                                    |
| You will receive a temporar<br>be prompted to:                                | y password in a separate email. Once you've received your temporary password, click on the link above to set up your account access. You will                                                                                                    |
| 1. Enter your User ID and H                                                   | Password (temporary) and click Login.                                                                                                    |
| <ol> <li>Select "Remember" or "D</li> <li>Create and confirm a new</li> </ol> | o Not Remember' this machine.<br>Password. Your password must be a minimum of eight (8) characters in length and include both alphanumeric and numeric characters with at                                                                                                    |
| least one (1) capital letter.                                                 | a conference a sea participa martere a mananan et cigar (e) competence and menane sea apparantere and manane competence and                                                                                                    |
| 4. Set up three (3) Challeng                                                  | Promit wat Service 20 countrative and the countrative and the coun |
| your User ID or Password                                                      | Date: January 7, 2013, 1:42:37 PM EST                                                                                                    |
|                                                                               | Te:                                                                                                    |
| For assistance, contact you                                                   | Subject: Your Connect Account Information<br>Reply-To: WebServices@accountaccessite.com                                                                                                    |
|                                                                               |                                                                                                    |
|                                                                               | Your temporary password for setting up your online access to Connect is:                                                                                                    |
|                                                                               | nU9fQP179q                                                                                                    |
|                                                                               | The password for your Connect account will expire on January 12, 2013.                                                                                                    |
|                                                                               | Following your initial login, you will be prompted to create and confirm a new Password. Password must be a minimum of eight (8) characters in length and include both alphanumeric and numeric characters with at least one (1) capital letter.                                                                                                    |
|                                                                               | You will receive a separate email with your User ID and a website link to access Connect. For assistance, contact your System Administrator.                                                                                                    |
|                                                                               |                                                                                                    |
|                                                                               |                                                                                                    |

- Inter your user ID and temporary password.
- NOTE: Your user ID is your email address.
- / Link: https://www.usbankprepaidadmin.com/

| U.S. Bank Prepaie | d Administrative Website |       | Help                                |
|-------------------|--------------------------|-------|-------------------------------------|
| Login             |                          |       |                                     |
|                   |                          |       |                                     |
|                   | User ID                  | _     |                                     |
|                   |                          |       |                                     |
|                   | Password                 |       |                                     |
|                   |                          | Login | Forgot Password? <u>Click Here.</u> |
|                   |                          |       |                                     |

- Select "DO NOT remember …" if using a shared or public computer.
- An authorization code will be sent to your email address and is required to log in.
- Select "REMEMBER this machine ..." if using a safe and secure computer.

|       |                                                                                                    | Help                                                                                |
|-------|----------------------------------------------------------------------------------------------------|-------------------------------------------------------------------------------------|
|       | <b>usbank</b>                                                                                                    | All of us serving you*                                                              |
|       | U.S. Bank Prepaid Administrative Website                                                                                  |                                                                                     |
| Login |                                                                                                    |                                                                                     |
|       | ${\rm C}$ DO NOT remember this machine for future logins to this site. This machine i logins to my account in the future. | s shared by multiple people or for some other reason should not be trusted for      |
|       | REMEMBER this machine. This is a private and secure machine that I trust.<br>additional verification of my identity.      | If I login to this account from the same machine again then I won't have to provide |
|       | Go                                                                                                    |                                                                                     |
|       |                                                                                                    |                                                                                     |
|       |                                                                                                    |                                                                                     |

- Old password = temporary password
- New password = permanent password
  - 8-12 characters
  - Contain at least one capital and one lowercase letter
  - Will expire in 90 days

| Login         Password Reset         * Indicates a required field         Enter Old Password *         Please enter new Password *         Please enter new Password *         Please re-enter new Password *         Please terter new Password *         Please re-enter new Password *         Save Cancel | usba           | nk.                                                                                                    | All of us serving you*       |
|----------------------------------------------------------------------------------------------------|----------------|----------------------------------------------------------------------------------------------------|------------------------------|
| Login Password Reset * Indicates a required field Enter Old Password * Please enter new Password * Please re-enter new Password * Please re-enter new Password * Please re-enter new Password * Please re-enter new Password * Save Cancel                                                                    | U.S. Bank Prep | aid Administrative Website                                                                                                    |                              |
| Password Reset       * Indicates a required field         Enter Old Password *                                                                                                    | Login          |                                                                                                    |                              |
| Enter Old Password * Please enter new Password * Please re-enter new Password * Please re-enter new Password * Password must be 8-12 characters in length, include both alphabetic and numeric characters, and contain at least one capital and one lowercase letter. Save Cancel                             |                | Password Reset                                                                                                    | * Indicates a required field |
| Please enter new Password *   Please re-enter new Password *   Password must be 8-12 characters in length, include both alphabetic and numeric characters, and contain at least one capital and one lowercase letter.   Save   Cancel                                                                         |                | Enter Old Password *                                                                                                    |                              |
| Please re-enter new Password * Password must be 8-12 characters in length, include both alphabetic and numeric characters, and contain at least one capital and one lowercase letter. Save Cancel                                                                                                    |                | Please enter new Password *                                                                                                    |                              |
| Password must be 8-12 characters in length, include both alphabetic and numeric characters, and contain at least one capital and one lowercase letter.                                                                                                    |                | Please re-enter new Password *                                                                                                    |                              |
| Save Cancel                                                                                                    |                | Password must be 8-12 characters in length, include both alphabetic and numeric characters, and contain at least one capital and one lowercase letter. |                              |
|                                                                                                    |                | Save Cancel                                                                                                    |                              |

You will receive a confirmation for a successful password update.

| U.S. Ba | bank.<br>nk Prepaid Administrative Website |                                                         |
|---------|--------------------------------------------|---------------------------------------------------------|
|         |                                            |                                                         |
|         | Password Reset                             |                                                         |
|         | Enter Old Password '                       | * Indicates a required field                            |
|         | Please enter new Pa                        | n changed successfully.                                 |
|         | Password must be 8                         | Close Id contain at least one capital and one lowercase |
|         | Save Cancel                                |                                                         |
|         |                                            |                                                         |

Select and answer three security questions.

|      | U.S. Bank Prepaid Administrative Website      | All of us serving you                                                         |
|------|-----------------------------------------------|-------------------------------------------------------------------------------|
| ogin |                                               |                                                                               |
|      | Security Settings                             |                                                                               |
|      | Please provide the following information:     |                                                                               |
|      | Plesse Select                                 |                                                                               |
|      | Challenge Phrase Answer 1 Confirm Answer 1    | <br>Security questions are<br>asked if you use the<br>"Earget Resourced" link |
|      | Challenge Phrase Question 2 Please Select     | Forgol Password IIIK                                                          |
|      | Challenge Phrase Answer 2<br>Confirm Answer 2 | on the login screen.                                                          |

- Inter your Pass Phrase.
  - 8 to 60 characters in length
  - Alpha-numeric characters only

| U.S. Bank Prepaid Administrative Website  | All of us serving you* |
|-------------------------------------------|------------------------|
| ogin                                      |                        |
| Security Settings                         |                        |
|                                           |                        |
| Please provide the following information: |                        |
| Pass Phrase                               |                        |
| Confirm Pass Phrase                       |                        |
| Clear Continue                            |                        |
|                                           |                        |

# POST-LAUNCH ONGOING RESOURCES

### EXPIRING PASSWORD

- Passwords expire every 90 days.
- Click on the "My Account" tab.
- Select "Security Settings."
- Click "Edit."
- Enter the old password and new password and press "Save."

#### Expiring Password Email Reminder

 Your US Bank Prepaid Admin Account Information

 From:
 WebServices@usbankprepaidadmin.com

 The password for your US Bank Prepaid Admin account will expire in 7 days.

 Please change your password at your earliest convenience.

 Instructions for changing your password are provided below:

 1. Please enter the following URL into your internet browser:

 https://www.usbankprepaidadmin.com/

 2. Login using your User ID and Password.

 3. Go to "My Account" and select "Security Settings".

 4. Click on the Reset Password "Edit" button.

 5. Enter your new password and confirm the new password.

 6. Click on "Save".

 If you have any questions, contact your System Administrator.

### FORGOT PASSWORD

- Option 1: Click on the "Forgot Password" link on the login screen and follow prompts to reset the password.
- Option 2: Contact your System Administrator at Pcardadministration@mail.wvu.edu.
- Option 3: Contact U.S. Bank. After your program has launched, email the Client Support Team.

| Login    |                                           |
|----------|-------------------------------------------|
| User ID  |                                           |
|          |                                           |
| Password | Login Forgot Password? <u>Click Here.</u> |
|          |                                           |
|          |                                           |
|          |                                           |
|          |                                           |

#### **CLIENT SUPPORT**

| Contact                                                                                                    |                                |  |
|----------------------------------------------------------------------------------------------------|--------------------------------|--|
| Phone                                                                                                    | 800-809-0738                   |  |
|                                                                                                    | M – F 8a.m. – 8p.m. EST        |  |
| Email 🧇                                                                                                    | prepaid.partner@usbank.com     |  |
| Administrative<br>Website                                                                                                    | www.usbankprepaidadmin.com     |  |
| Support Reque                                                                                                    | sts                            |  |
| <b></b>                                                                                                    | Transfer Funds to Cardholder   |  |
| I I I I I I I I I I I I I I I I I I I                                                                                                    | Transfer Funds from Cardholder |  |
| In the second second se | Card Status Change             |  |
|                                                                                                    | Update Personal Information    |  |
|                                                                                                    | Request a Fee Refund           |  |
|                                                                                                    | Load Status for Client         |  |
| •                                                                                                    | Escalations                    |  |
| I I I I I I I I I I I I I I I I I I I                                                                                                    | Password Resets/Deactivate     |  |
| <b>(</b>                                                                                                    | Subpoena Requests              |  |
|                                                                                                    | Limit Changes                  |  |
|                                                                                                    | Error Messages                 |  |
|                                                                                                    | Rejected Loads                 |  |
|                                                                                                    | New User Setup & Modifications |  |
|                                                                                                    | Card Orders                    |  |
|                                                                                                    | Data transmission support      |  |
| 🌚 纋                                                                                                    | Report inquiries               |  |

Assistance Request Checklist If you have an issue, it is best to also have the following handy to speed the process:

#### □ Nature of the issue

Any self-tests or troubleshooting and results

If related to cardholder issue...

- Card ID
- Name
- Transaction dates/times/amounts
- Exact error message

Screen shots

Timeline of events

- Additional information
- Point of contact and backup if we need to follow up